## Setting Up Box Drive to Save ZOOM recordings

07/24/2024 9:11 pm EDT

## SETTING UP BOX DRIVE FOR ZOOM RECORDINGS

If you are a customer-facing team that needs to record your calls with customers and potentially have PHI in these recordings then saving these recordings to your local device (computer) it will make your laptop a walking vault of PHI, not the safest thing for HIPAA and PHI.

So how do I record these meetings safely to a HIPAA-compliant location without saving it locally? You can use BOX DRIVE.

Sidenote: For anyone that has been using box sync, this still saves recordings locally on your device (laptop). Luckily when you update to BOX DRIVE the setup process will archive those local files to box and will uninstall the box sync program.

## Steps to download and setup BOX DRIVE for saving ZOOM recordings directly to box

- 1. Navigate to https://www.box.com/resources/downloads
- 2. Download Box Drive for Mac (if using DrChrono laptop)

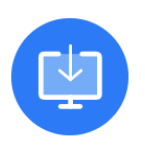

## **Box Drive**

Access all your Box files directly from your desktop, without taking up much hard drive space. Box Drive is natively integrated into Mac Finder and Windows Explorer, making it easy to share and collaborate on files.

Download Box Drive for Mac Download Box Drive for Windows (64 bit) Download Box Drive for Windows (32 bit)

3. Open the installer and go through the installation process.

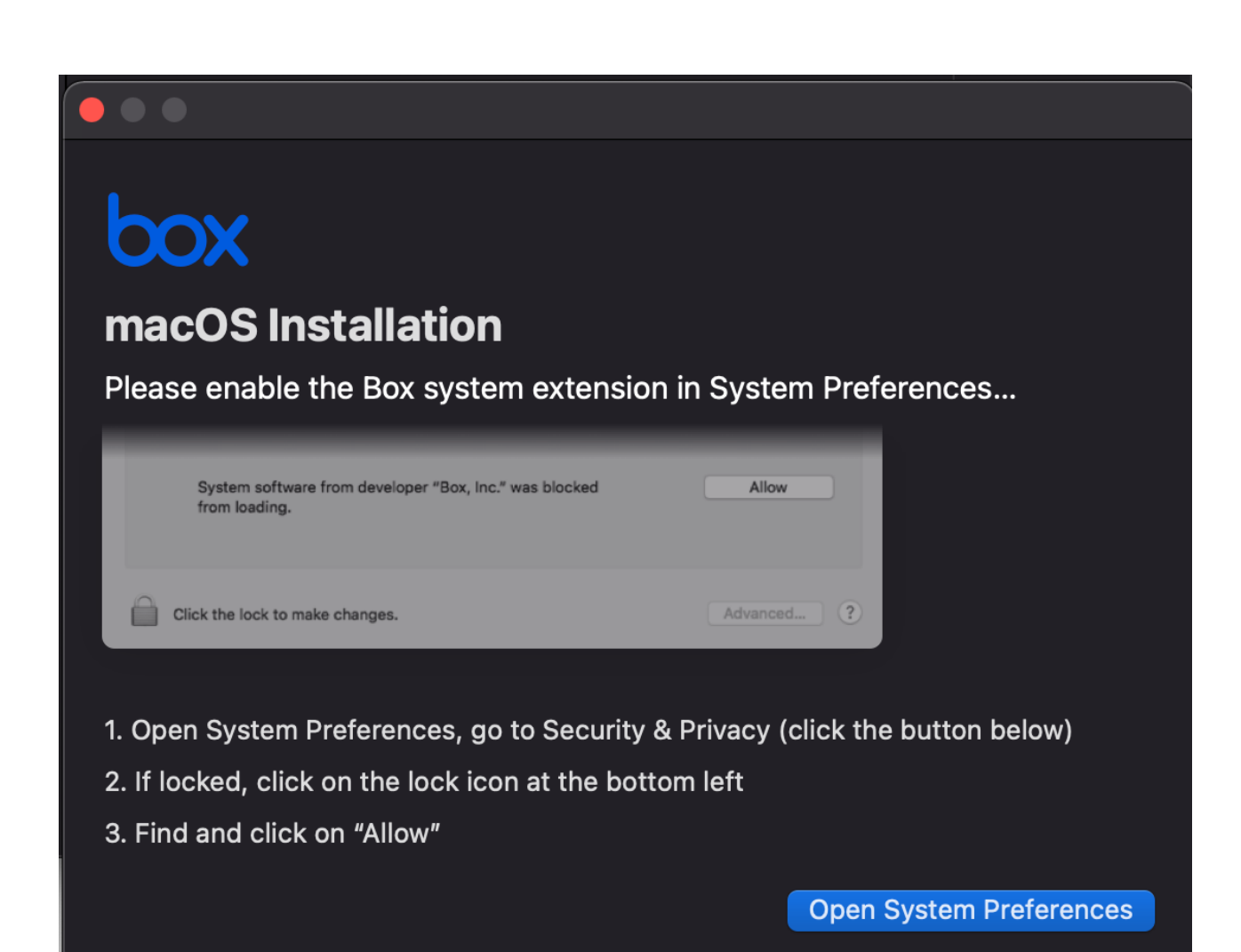

4. You'll need to restart your computer to finish installing.

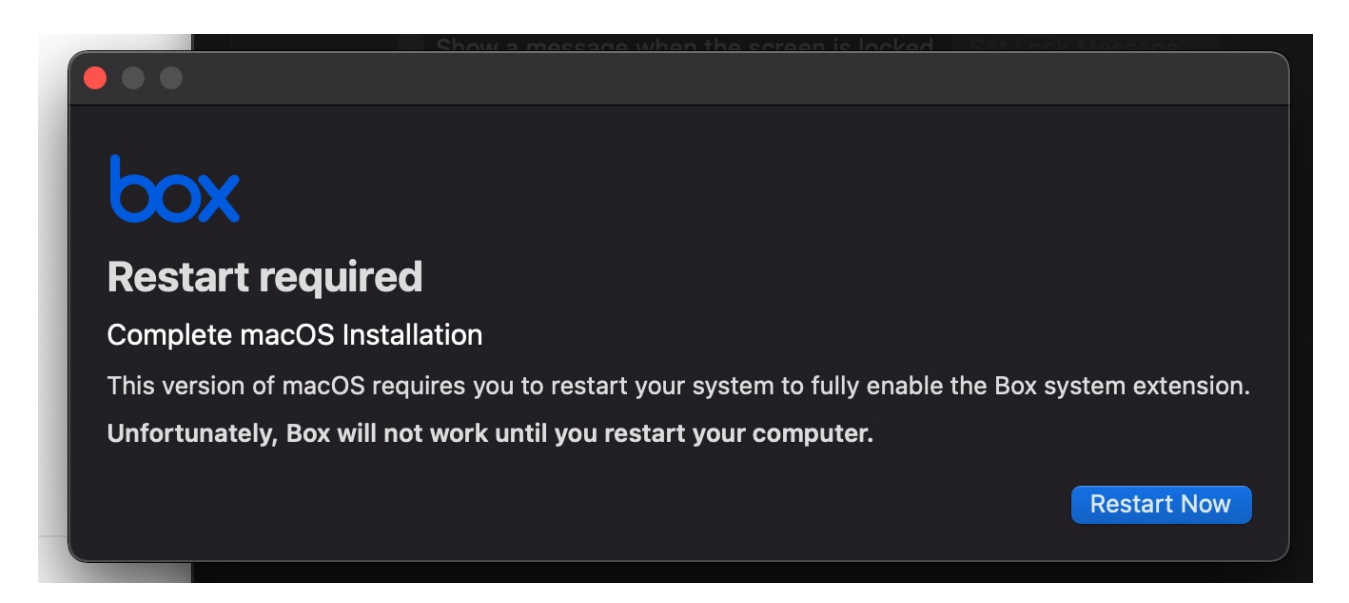

5. Once restarted navigate to Finder, go to applications, and select BOX:

| •••          | < > Applications          | :≡ ≎                     |            |             |
|--------------|---------------------------|--------------------------|------------|-------------|
| Favorites    | Name                      | A Date Modified          | Size K     | lind        |
| 🕒 Box 🔶      | > 🛃 Adobe Acrobat DC      | Dec 10, 2020 at 11:06 AM | F          | older       |
| ด AirDrop    | 🧏 Adobe Acrobat Reader DC | Dec 10, 2020 at 2:35 PM  | 557.8 MB   | pplication  |
| P Recents    | 🛃 App Store               | Jan 1, 2020 at 1:00 AM   | 23.7 MB 🖌  | pplication  |
|              | 🐼 Automator               | Jan 1, 2020 at 1:00 AM   | 5.3 MB 🖌   | pplication  |
| Applicati    | BetterSnapTool            | Nov 18, 2020 at 9:16 AM  | 5.7 MB 🖌   | pplication  |
| 🗖 Desktop    | BI BlueJeans              | Jan 14, 2021 at 9:36 AM  | 116.1 MB 🖌 | pplication  |
| O Devenie de | 🛄 Books                   | Jan 1, 2020 at 1:00 AM   | 85.3 MB 🖌  | pplication  |
| Downloads    | 🔤 Box                     | Today at 2:47 PM         | 63 MB 🖌    | pplication  |
| Creative     | 🦁 Brave Browser           | Yesterday at 10:26 AM    | 266.8 MB 🖌 | pplication  |
|              | Calculator                | Jan 1, 2020 at 1:00 AM   | 5.7 MB 🖌   | pplication  |
|              | 📅 Calendar                | Jan 1, 2020 at 1:00 AM   | 15.2 MB 🖌  | pplication  |
| 🛆 iCloud Dri | 😋 Chess                   | Jan 1, 2020 at 1:00 AM   | 7.3 MB 🖌   | pplication  |
| Desktop      | Contacts                  | Jan 1, 2020 at 1:00 AM   | 15.6 MB 🖌  | pplication  |
| Desktop      | 麺 Dictionary              | Jan 1, 2020 at 1:00 AM   | 2.8 MB 🖌   | pplication  |
| Documents    | Discord                   | Apr 11, 2020 at 9:37 AM  | 164.4 MB   | pplication  |
|              | S Evernote                | Feb 1, 2021 at 7:28 AM   | 360.7 MB   | pplication  |
|              | 📑 FaceTime                | Jan 1, 2020 at 1:00 AM   | 13.2 MB 🖌  | pplication  |
| Box 🛆        | Eind My                   | lan 1, 2020 at 1:00 AM   | 18 MR /    | Innlication |

6. Walk through the box drive tour:

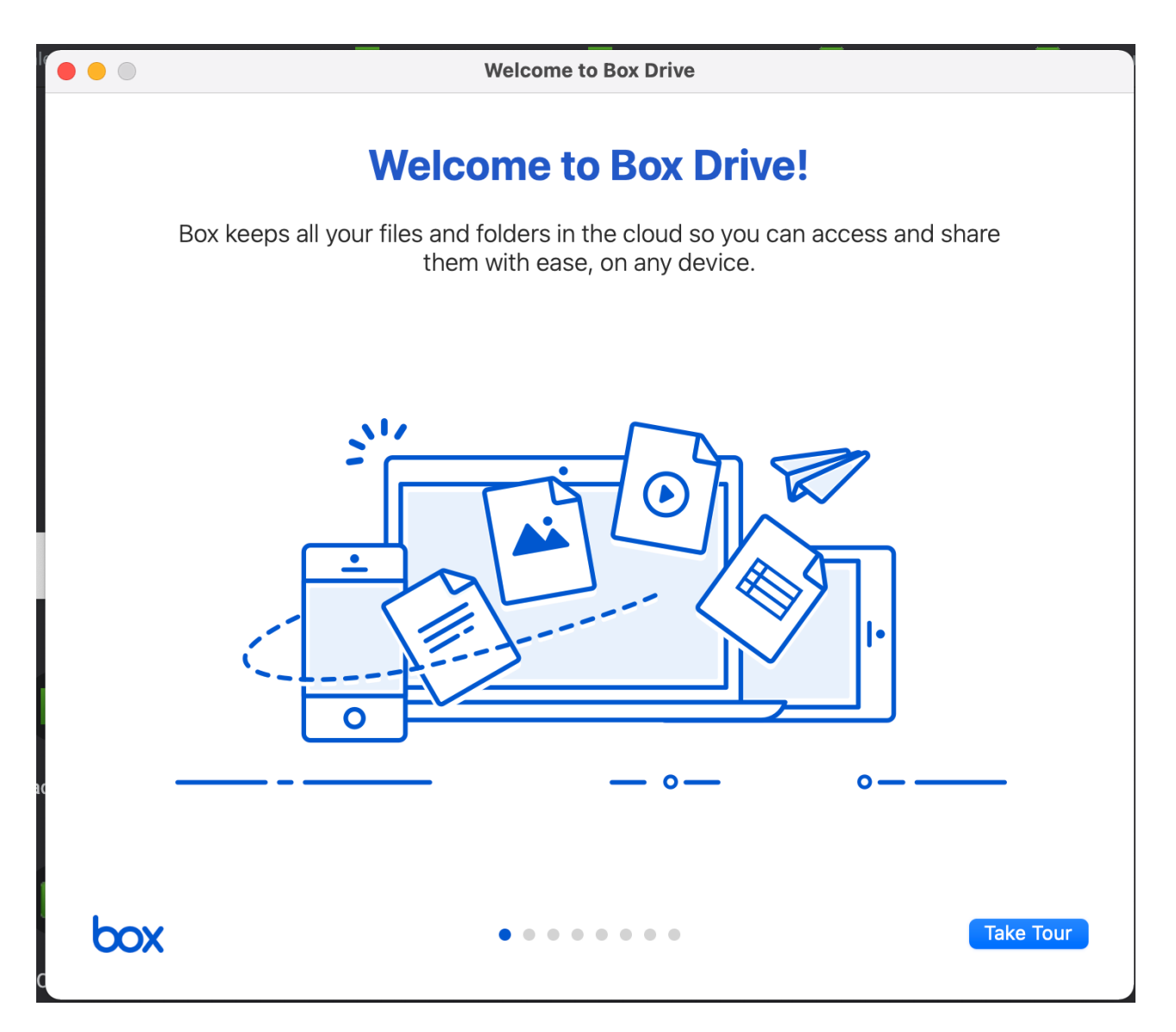

6a. If you have BoxSync you will be prompted to uninstall and archive local files:

|             |                          |                         |                            |                                     |             | Box Drive                                                                                                    |  |
|-------------|--------------------------|-------------------------|----------------------------|-------------------------------------|-------------|----------------------------------------------------------------------------------------------------|--|
|             | < > Box                  |                         |                            |                                     |             | Box Sync was uninstalled.                                                                                                    |  |
| Favorites   |                          |                         |                            |                                     |             | Restoring disk space                                                                                                    |  |
| Box 🔿       |                          |                         |                            |                                     |             | Now that you are using Box Drive, we can clean up your Box Sync content. Don't worry, we will only remove files that are already |  |
| Recents     | 4 Partnerships           | 2020-12-15              | A                          | Acccount                            | AG          | saved to Box.                                                                                                    |  |
| 🙏 Applicati |                          | 11.22.26489689          |                            | Management_DG                       |             |                                                                                                    |  |
| 📃 Desktop   |                          |                         |                            |                                     |             |                                                                                                    |  |
| Oownloads   |                          |                         |                            |                                     |             | 11%                                                                                                    |  |
| Creative    | Amanda-<br>Jones-0000001 | Amy-<br>Smith-0000001   | Arielle-<br>MandelR000001  | BD_SPM_DG                           | D           |                                                                                                    |  |
|             |                          |                         |                            |                                     |             |                                                                                                    |  |
| Cloud Dri   |                          |                         |                            |                                     |             | All of your content is available in your new Box folder.                                                                         |  |
| Desktop     |                          |                         |                            | csv 🛆                               |             | boy                                                                                                    |  |
| Documents   | Charles Whitten          | Chris-<br>Genning000001 | Chrissy-<br>Bright-0000001 | contacts-upload-<br>exampleGrid.csv | Cro<br>er_l |                                                                                                    |  |
|             |                          | _                       | _                          | _                                   |             |                                                                                                    |  |
| Box 🔶       |                          |                         |                            |                                     |             |                                                                                                    |  |

7. If you want to make sure it was completed, you can use the finder tool and see that box is now a folder option.

| •••               | < > Box               | ≔≎~                         | Ů ♡ ⊕ • Q |
|-------------------|-----------------------|-----------------------------|-----------|
| Favorites         | Name                  | ∧ Date Modified Siz         | e Kind    |
| Box 🔺             | 🗸 🛅 4 Partnerships    | Jan 31, 2020 at 4:32 PM     | Folder    |
| ด AirDrop         | > 💼 3D4Medical        | 🛎 🛛 Jan 30, 2020 at 4:49 PM | Folder    |
| P Recents         | > 🚞 Acxiom            | Oct 8, 2019 at 1:48 PM      | Folder    |
|                   | > 🚞 Ambra             | 🗅 🛛 Jan 30, 2020 at 4:32 PM | Folder    |
| 🗛 Applicati       | > 🚞 Apple             | 🗅 May 7, 2018 at 9:48 AM    | Folder    |
| 🚍 Desktop         | > 🚞 Beam Health       | 🗅 🛛 Jan 30, 2020 at 4:49 PM | Folder    |
|                   | > 🚞 Better Doctor     | 🗅 🛛 Jan 30, 2020 at 4:09 PM | Folder    |
|                   | > 🚞 Birdeye           | 🗅 🛛 Jan 30, 2020 at 4:10 PM | Folder    |
| Creative          | > 🚞 Calibrater Health | 🗅 🛛 Jan 30, 2020 at 4:46 PM | Folder    |
| •                 | > 🚞 Chiron Health     | 🗅 🛛 Jan 30, 2020 at 4:32 PM | Folder    |
| iCloud            | > 🚞 ClearGage         | 🗅 🛛 Jan 30, 2020 at 5:21 PM | Folder    |
| 🛆 iCloud Dri      | > 🚞 Cliniconex        | 🗅 🛛 Jan 30, 2020 at 4:12 PM | Folder    |
| Desktop Documents | > 🚞 Collectly         | 🗅 🛛 Jan 30, 2020 at 4:43 PM | Folder    |
|                   | > 🚞 CoverMyMeds       | 🗅 🛛 Jan 30, 2020 at 4:48 PM | Folder    |
|                   | > 🚞 CrowdMed          | 🗅 🛛 Jan 30, 2020 at 4:29 PM | Folder    |
|                   | > 🚞 Demandforce       | 🗅 🛛 Jan 30, 2020 at 4:12 PM | Folder    |
|                   | > 🚞 Diagnoss          | Sep 21, 2018 at 10:49 AM    | Folder    |
| Box 🔺             | > DocSpera            | Ian 30, 2020 at 4:48 PM     | Folder    |

8. Now open your zoom app on your laptop, go to your settings/preferences and navigate to recording and set your "Store my recordings at" to your new box folder and select a new location.

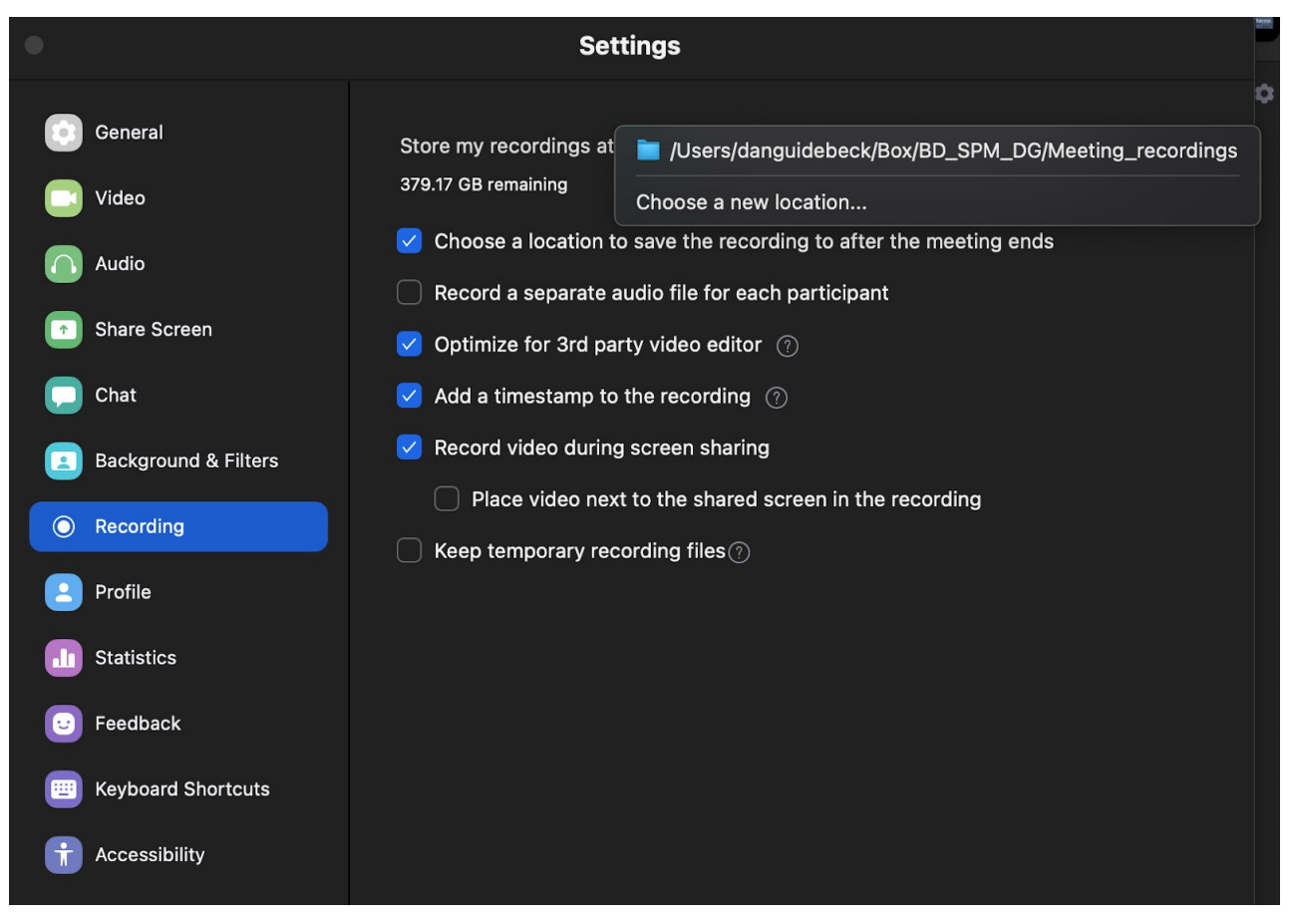

9. You should now be all set to record your ZOOM calls directly to your box folder and bypass saving it locally to your computer.